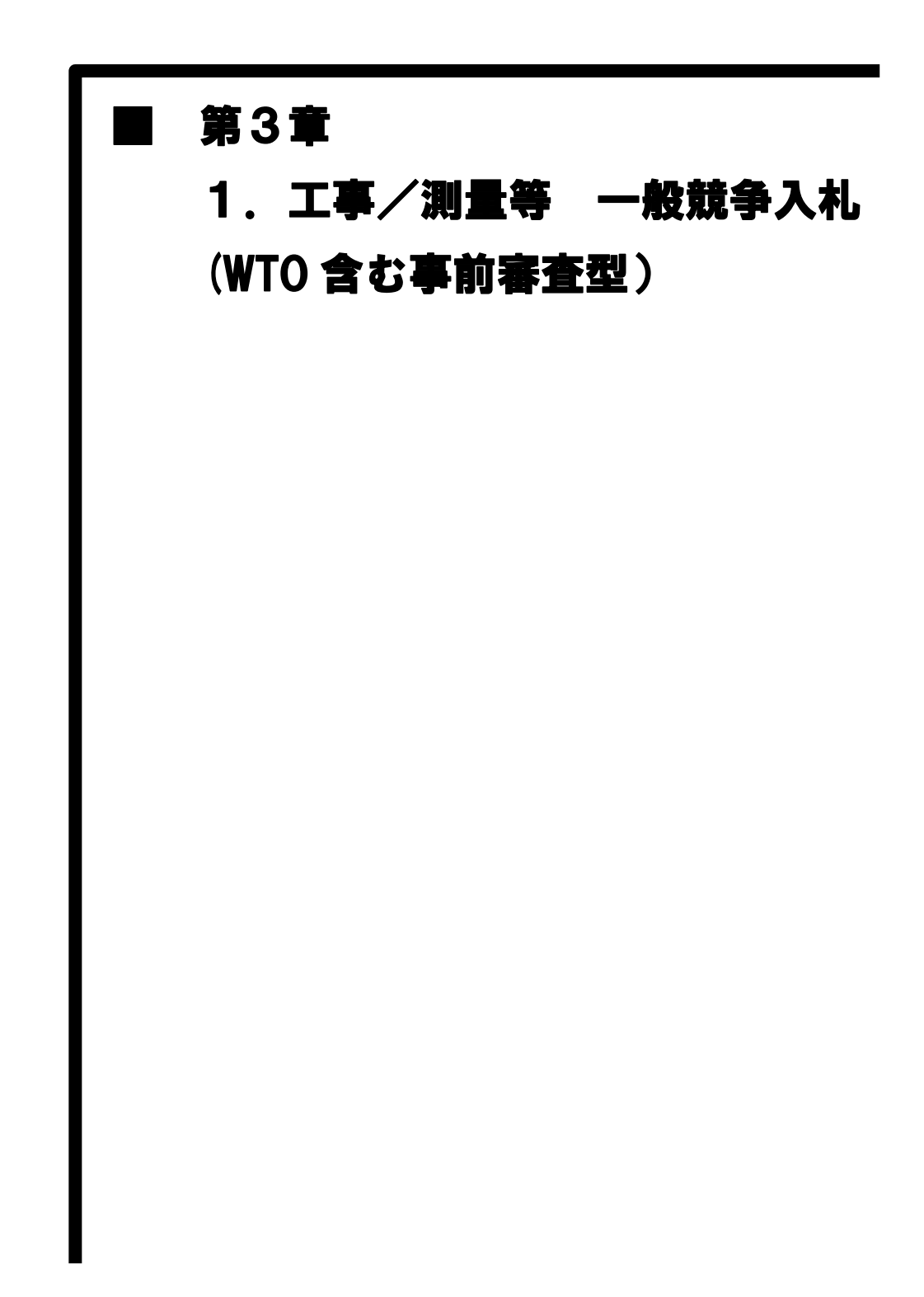

#### 第3章 1-1

1、工事/測量等 一般競争入礼 (WTO 含む事前審査型) の処理

70-

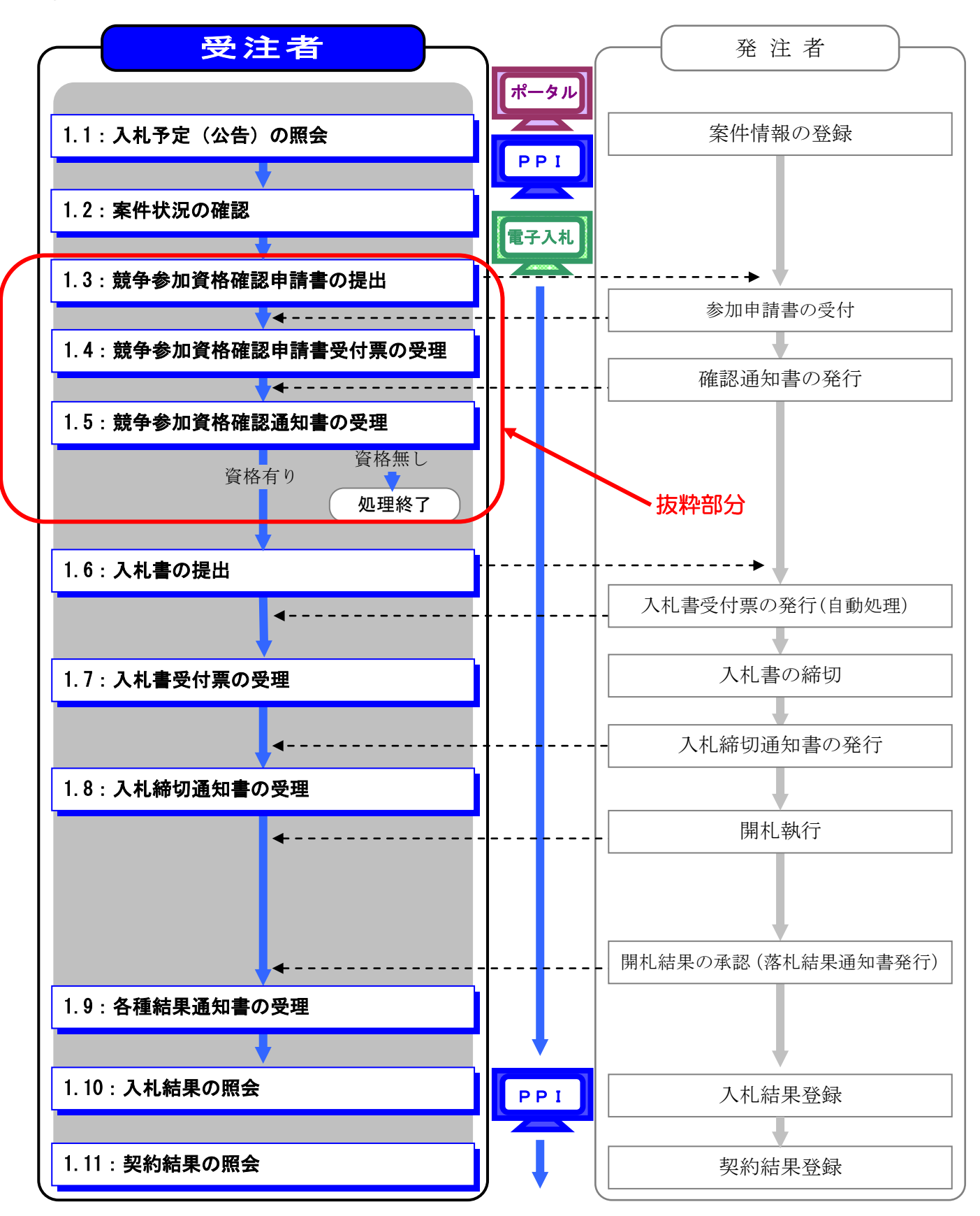

# 工事/測量等 一般競争入札(WTO 含む事前審査型)の補足説明事項

 参加したい案件の情報を検索する手順は「第1章 共通事項 1.2 共通事項」を 参照してください。

#### 3.1.3 競争参加資格確認申請書の提出

3.1.3.1 通常の場合

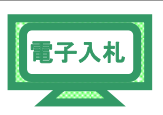

入札に参加しようとする案件を確認したら、電子入札システムから「競争参加資格 確認申請書」を提出します。

- (1)《調達案件一覧》画面を表示します。
  - ※《調達案件一覧》画面の表示手順は、「3章 3.1.2 案件状況の確認」の(1)~(8) の手順を参考にしてください。

入札に参加する調達案件の《競争参加資格確認申請/参加表明書/技術資料》の 《提出》にある【提出】ボタンをクリックします。

| Concorect and a superior concorect and a superior of the superior of the super |                                  |
|----------------------------------------------------------------------------------------------------|----------------------------------|
| ihttp://1083234.128/ebidAccepter/EbController?jreVersion=14                                                                                                    | ~                                |
| JACICSSCOPE         電子入札コアシステム           電子入札コアシステム         2011年02月07日 11時48分         CALS/EC 電子入札システム                                                                                                    | Ø                                |
| Ver.5.0 電子入札システム ヘルプ ::                                                                                                    | お問い合せ                            |
| 2                                                                                                    |                                  |
| 2 調達案件検索         調達報酬(部局)県土整備部         表示集           2 調達案件一覧         企業D         120000010003200         表示集           2 入札状況一覧         住所         木更達市漏見〇-〇         企業名称         工事〇〇1テスト業者(株)           2 登録者情報         代表者氏名         工事一         単新                                                                                                    | 2件 1-1<br>+数 1<br>) 1 <b>)</b>   |
|                                                                                                    | D7 11:48                         |
| 満法案件客報         人北方式         第3法案件客件         第3法案件客件         第3法案件         第3法案件         第3法案件         第3法案件         第3法案件         第3法案件         第3法案件         第3法案         第3法案         第3法案         第3法案         第3法案         第3法案         第3法案         第3法案         第3法案         第3法案         第3法案         第3法案         第3法案         第3法案         第3法案         第3法案         第3<br>案         第3<br>案         第                                                                                                    | 企業<br>フロバ<br>ティ<br>案件 1-1<br>1 ) |
|                                                                                                    | 100% -                           |

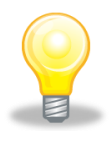

#### ワンポイント

・《競争参加資格確認申請/参加表明書/技術資料》の提出が可能な場合は、

【提出】ボタンがオレンジ色になっています。

提出できない場合は、【提出】ボタンは表示されません。

(2) 《競争参加資格確認申請書》画面が表示されます。 《連絡先》に変更があれば修正します。

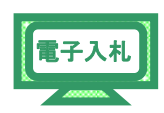

| CALS/EC - Windows 1                                                                                                    | nternet Explorer                                     |                                                                                                    |                                                                                                    |                                                                 |                       |            |
|----------------------------------------------------------------------------------------------------|------------------------------------------------------|----------------------------------------------------------------------------------------------------|----------------------------------------------------------------------------------------------------|-----------------------------------------------------------------|-----------------------|------------|
| @ http://10.83.234.128/ebidAc                                                                                                    | cepter/EbController?jreVersion=14                    |                                                                                                    |                                                                                                    |                                                                 |                       | ~          |
| JACIC/SCOPE<br>電子入札コアシステム<br>Electronic Bidding Core System                                                                              |                                                      | 2011年02月07                                                                                               | 日 11時48分                                                                                                    | <b>CALS/EC</b> 電子入札システ                                          | 4                     | Ø          |
| Ver.5.0                                                                                                    | 電子入札シス                                               | 174<br>174                                                                                               |                                                                                                    |                                                                 | ヘルプ                   | お問い合せ      |
| <ul> <li>・ 簡易案件検索</li> <li>・ 調達案件検索</li> <li>・ 調達案件一覧</li> <li>・ 入札状況一覧</li> <li>・ 公札状況一覧</li> <li>・ 登録者情報</li> <li>・ 保存データ表示</li> </ul> | 千葉県<br>知事<br>担当官 太郎 様<br>下記の<br>1.調達案件番号<br>2.調達案件名称 | <b>競</b><br>調達案件に関わる競・<br>1200000118011<br>建設工事○○1                                                       | 争参加資格<br><sup>争参加資格につい<br/>記<br/>8040020100015-</sup>                                                                                                    | <b>確認申請書</b><br>て確認されたく、書類を添えて『<br>00                           | 2011年02月07日<br>申請します。 | <          |
|                                                                                                    | 3.工期                                                 | 契約日の翌日から                                                                                                 | 5                                                                                                    |                                                                 |                       |            |
|                                                                                                    | (提出者)                                                | JV参加 □<br>企業ID<br>企業名称<br>企業 体名称<br>注所<br>注決<br>代表者氏名<br>代表FAX番号<br>苟号(連絡先名称)<br>連絡先氏名<br>連絡先在所<br>連絡先在新 | 120000001000<br>工事○○1テ2<br><b>JV参加チェッ</b><br>木更津市潮見<br>工事 一<br>099-999-999<br>「耳事○○1テ2<br>工事 一<br>木更津市潮見<br>099-999-999<br>「国・一<br>木更津市潮見<br>099-999-999<br>両調停×ample | 33200<br>(ト業者(株)<br>つ-〇<br>3<br>(ト業者(株)<br>〇-〇<br>9<br>こcom.com |                       | ]          |
|                                                                                                    |                                                      | 添付資料通                                                                                                    | вла                                                                                                    |                                                                 |                       |            |
|                                                                                                    | 添订道料                                                 | 表示削除                                                                                                    |                                                                                                    |                                                                 | 参照                    |            |
|                                                                                                    | VE提案書                                                | VE提案書i<br>表示<br>削除                                                                                       |                                                                                                    |                                                                 | 参照                    |            |
|                                                                                                    | ※ 添付資料の送付可能<br>ファイルの選択は1行<br>尚、添付ファイルは、「             | サイズは3MB以内<br>毎に行って下さい。<br>ウィルスチェックを最<br>提出内容                                                             | です。<br>新版のチェックデ<br>載記                                                                                                    | 〜タで行って 下さい。<br>戻る                                               |                       |            |
|                                                                                                    |                                                      |                                                                                                    |                                                                                                    |                                                                 |                       |            |
| ページが表示されました                                                                                                    |                                                      |                                                                                                    |                                                                                                    |                                                                 | ) インターネット             | 🔍 100% 🔻 💡 |

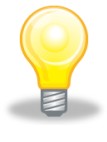

#### ワンポイント

・特定JVの場合、《JV参加》にチェックを行い《企業体名称》に入力します。

(3) 添付するファイルについてはあらかじめ様式をダウンロードした上で、 必要事項を入力して保存しておきます。

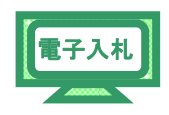

ここでは、C ドライブの「千葉添付ファイル」フォルダに「案件添付.txt」という 名前でファイルを保存している場合を例にして説明します。

Step 1 添付資料を追加する場合は、【参照】ボタンをクリックします。

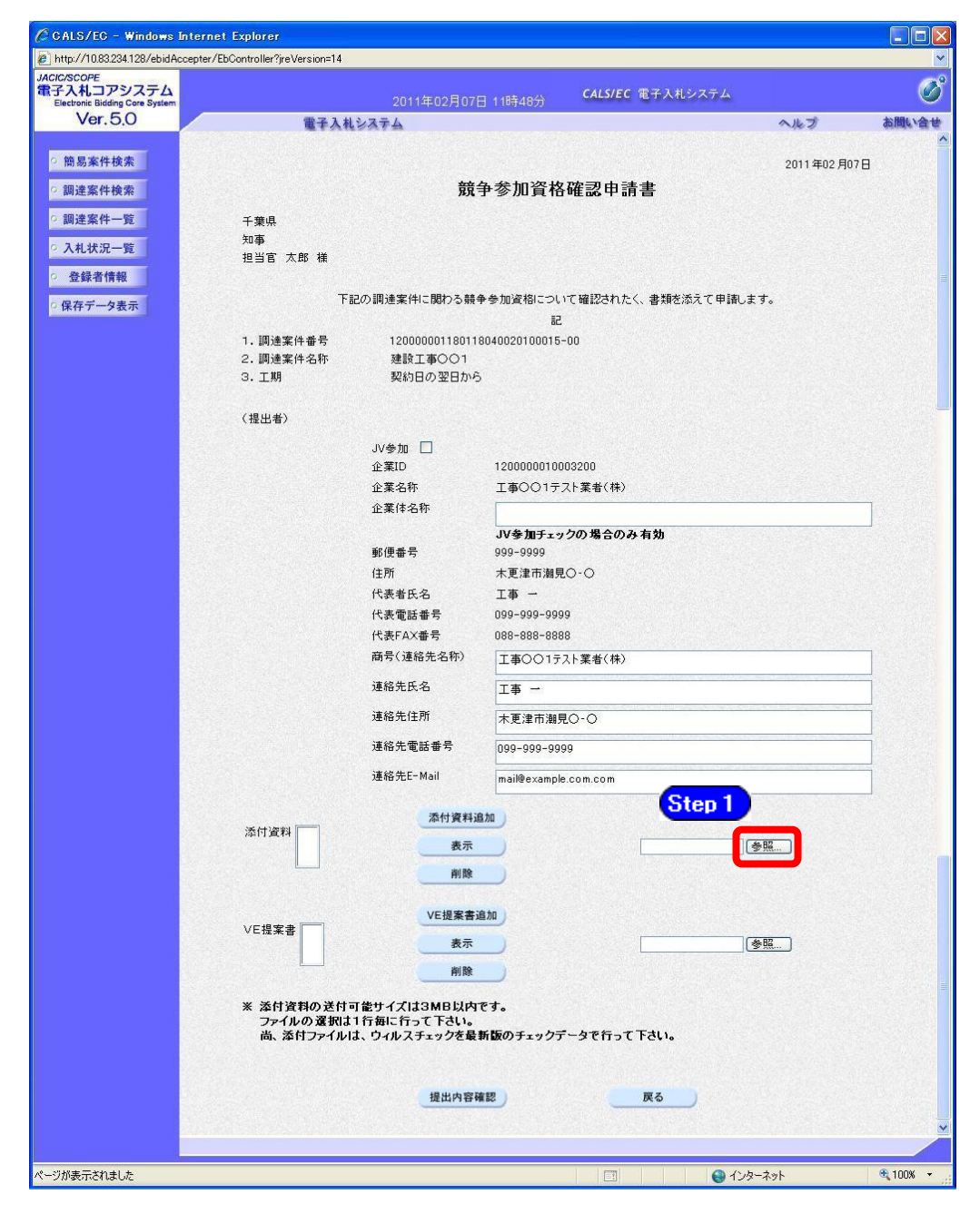

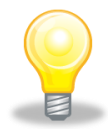

#### ワンポイント

・添付できるファイル数は最大10個まで、添付ファイルの最大容量は3MB(合計最大容量)までです。

| Step 2 | 《ファイルの選択》ダイアログボックスが表示されます。     |
|--------|--------------------------------|
|        | 《ファイルの場所》の【▼】ボタンをクリックし、        |
|        | 「ローカル ディスク(C:)」をクリックして選択します。   |
| Step 3 | 「千葉添付ファイル」フォルダをダブルクリックし、       |
|        | 「案件添付.txt」というファイルをクリックして選択します。 |
| Step 4 | 【開く】ボタンをクリックします。               |

ファイルの選択 ? 🗙 Step 2 💽 🗀 千葉添付ファイル + 🗈 💣 📰 -Step 3 VE添付tyt Ò 🗒 案件添付.txt 1 最近使ったファイル デスクトップ 添付するファイルの上で 71 F=1X2F クリックして、選択します。 マイコンピュータ Step 4 マイネットワーク 關⟨ℚ⟩ ファイル名(N): -ファイルの種類(T): すべてのファイル (\*.\*) -キャンセル

Step 5

《競争参加資格確認申請書》画面に戻ります。

【参照】ボタンの左側に、選択したファイルの場所が表示されていることを 確認します。

Step 6

【添付資料追加】ボタンをクリックします。

| http://10.83.234.128/ebidAccepter.                       | /EbController?jreVersion=14                  |              |                  |             |      |
|----------------------------------------------------------|----------------------------------------------|--------------|------------------|-------------|------|
| CIC/SCOPE<br>子入札コアシステム<br>Electronic Bidding Core System | 2011年02月07                                   | 日 11時48分     | CALS/EC 電子入札システム |             | Ø    |
| Ver. 5.0                                                 | 電子入札システム                                     |              |                  | へルプ         | お問い合 |
|                                                          | 代表電話番号                                       | 099-999-9999 | 9                |             |      |
| 9 簡易案件検索                                                 | 代表FAX番号                                      | 088-888-888  | 8                |             |      |
| の調達案件検索                                                  | 商号(連絡先名称)                                    | 工事00172      | スト業者(株)          |             |      |
| 調達案件一覧                                                   | 連絡先氏名                                        | 工事 -         |                  |             |      |
| 入札状況一覧                                                   | 連絡先住所                                        | 木更津市潮見       | 10-0             |             |      |
| 登録者情報                                                    | 連絡先電話番号                                      | 099-999-999  | 19               |             |      |
| 保存データ表示                                                  | 連絡先E-Mail                                    | mail@example | .com.com         |             |      |
|                                                          | Stop 6                                       |              | Step 5           |             |      |
|                                                          |                                              |              | C:¥千葉添付ファイル      | ) <b></b>   |      |
|                                                          | VE提案書 VE提案書)                                 | 810          |                  |             |      |
|                                                          |                                              |              |                  | <u>一季照</u>  |      |
|                                                          | ※ 添付資料の送付可能サイズは3MB以内                         | <b></b>      |                  |             |      |
|                                                          | ファイルの選択は1 行毎に行って下さい。<br>尚、添付ファイルは、ウィルスチェックを最 | 新版のチェックテ     | ータで行って下さい。       |             |      |
|                                                          | 提出内容。                                        | *12          | 戻る               |             |      |
|                                                          |                                              |              |                  |             |      |
|                                                          |                                              |              |                  |             |      |
|                                                          |                                              |              |                  | 1. h. t. t. | 100% |

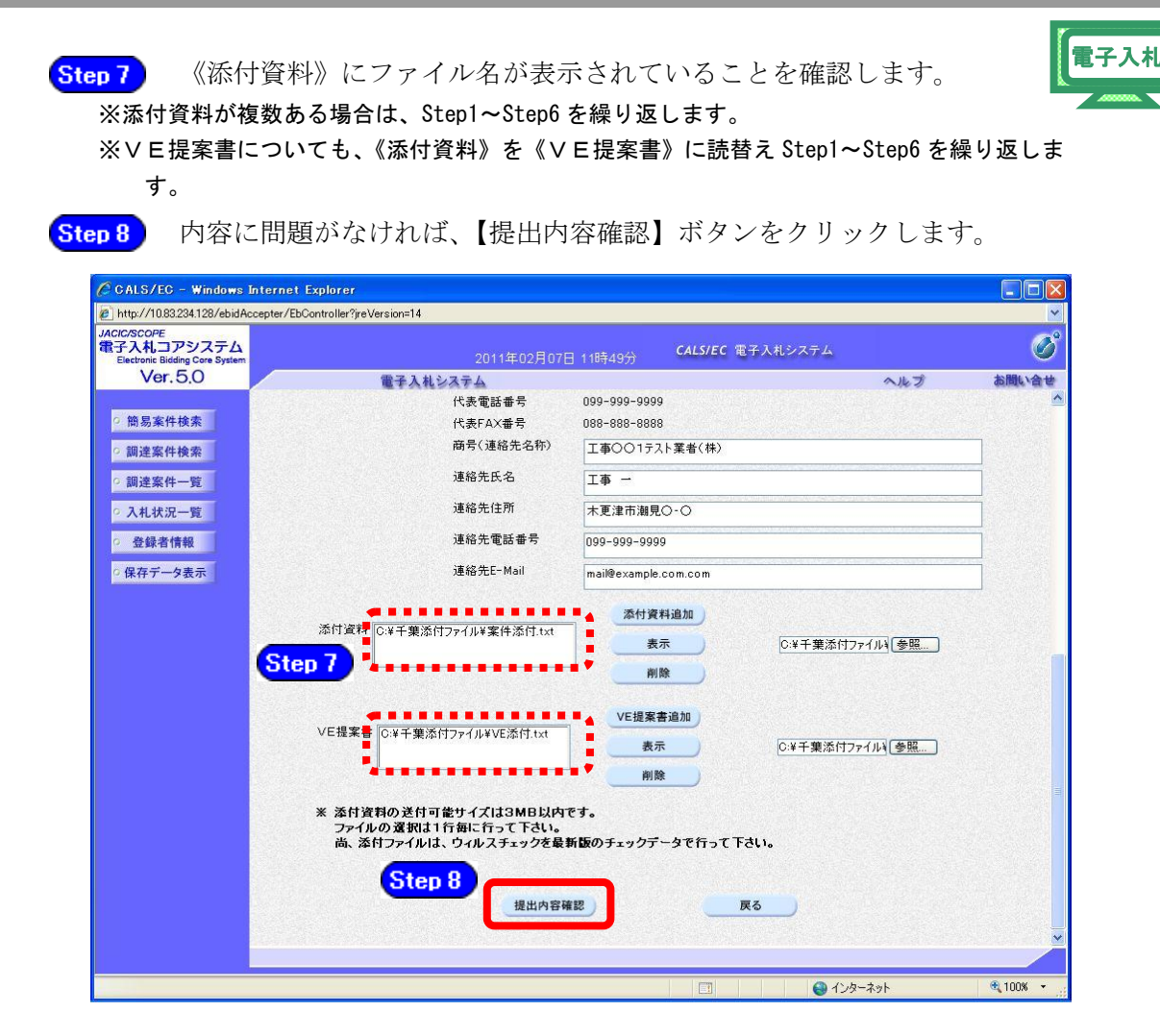

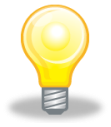

## ワンポイント

・添付資料を間違えてしまった場合は、添付済みのファイル名を選択し、【削除】ボタ ンで削除することができます。

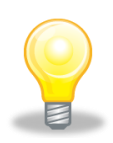

## ワンポイント

・添付ファイルの提出については、この画面で登録する他に、書類や FAX による提出を 求められる場合がありますので、《入札情報サービス》より該当案件の入札公告文を 参照ください。 (4) 《競争参加資格確認申請書》画面が表示されます。

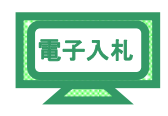

内容を確認し、問題がなければ【提出】ボタンをクリックします。 ※内容に間違いがある場合には、【戻る】ボタンをクリックして修正を行います。

| CALS/EC - Windows                                           | Internet Explorer                  |                        |                             |             |                                                                                                    |
|-------------------------------------------------------------|------------------------------------|------------------------|-----------------------------|-------------|----------------------------------------------------------------------------------------------------|
| @ http://10.83.234.128/ebidAc                               | ccepter/EbController?jreVersion=14 |                        |                             |             | <ul> <li>Image: A second second s</li></ul> |
| JACIC/SCOPE<br>電子入札コアシステム<br>Electronic Bidding Core System |                                    |                        | <sub>寺49分</sub> CALS/EC 電子入 | 札システム       | Ø                                                                                                    |
| Ver. 5.0                                                    | 電子入札シ                              | ステム                    |                             | へルプ         | お問い合せ                                                                                                    |
|                                                             |                                    |                        |                             |             | ^                                                                                                    |
| 簡易案件検索                                                      |                                    |                        |                             | 2011年02月07日 |                                                                                                    |
| ○ 調達案件検索                                                    |                                    | 競争参                    | 加資格確認申請書                    |             |                                                                                                    |
| <ul> <li>調達案件一覧</li> </ul>                                  | 千葉県                                |                        |                             |             |                                                                                                    |
| <ul> <li>入札状況一覧</li> </ul>                                  | 知事<br>担当官 太郎 様                     |                        |                             |             |                                                                                                    |
| · 登録者情報                                                     | T=30                               | 調達安排に開たる美な大力           | ふねについては取けわた/ 舟翔             |             |                                                                                                    |
|                                                             | rado.                              | 「調達条件に関わる競車参加          | 資格について確認された1、香料             | に添んし中論します。  |                                                                                                    |
| 5 休行了一岁衣小                                                   |                                    |                        | āC                          |             |                                                                                                    |
|                                                             | 1.調達案件番号<br>0.調達案件名称               | 1200000011801180400    | 20100015-00                 |             |                                                                                                    |
|                                                             | 2、詞建業性治标<br>3、工期                   | 22該工事(COT)<br>契約日の翌日から |                             |             |                                                                                                    |
|                                                             |                                    |                        |                             |             |                                                                                                    |
|                                                             | (提出者)                              |                        |                             |             |                                                                                                    |
|                                                             |                                    | 企業ID                   | 1200000010003200            |             |                                                                                                    |
|                                                             |                                    | 企業名称                   | 工事〇〇1テスト業者(株)               |             |                                                                                                    |
|                                                             |                                    | 郵便番号                   | 999-9999                    |             |                                                                                                    |
|                                                             |                                    | 住所                     | 木更津市潮見〇-〇                   |             |                                                                                                    |
|                                                             |                                    | 代表者氏名                  | 工事 -                        |             |                                                                                                    |
|                                                             |                                    | 代表電話番号                 | 099-999-9999                |             |                                                                                                    |
|                                                             |                                    | 代表FAX番号                | 088-888-8888                |             |                                                                                                    |
|                                                             |                                    | 商号(連絡先名称)              | 工事〇〇1テスト業者(株)               |             |                                                                                                    |
|                                                             |                                    | 連絡先氏名                  | 工事 -                        |             |                                                                                                    |
|                                                             |                                    | 連絡先住所                  | 木更津市潮見〇-〇                   |             |                                                                                                    |
|                                                             |                                    | 連絡先電話番号                | 099-999-9999                |             |                                                                                                    |
|                                                             |                                    | 連絡先E-Mail              | mail@example.com.com        |             |                                                                                                    |
|                                                             | 添付資料                               | C:¥千葉添付ファイ             | ル¥案件添付.txt                  | 表示          |                                                                                                    |
|                                                             | VE提案書                              |                        | イル¥VE添付.txt                 | 表示          |                                                                                                    |
|                                                             |                                    |                        |                             |             |                                                                                                    |
|                                                             |                                    | 印刷                     | 提出                          | 戻る          |                                                                                                    |
|                                                             |                                    |                        |                             |             | ~                                                                                                    |
|                                                             |                                    |                        |                             |             |                                                                                                    |
| ページが表示されました                                                 |                                    |                        |                             | インターネット     | € 100% •                                                                                                    |
| · > //schenikove                                            |                                    |                        | L==+1                       |             | , con gi                                                                                                    |
|                                                             |                                    |                        |                             |             |                                                                                                    |

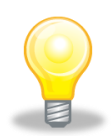

## ワンポイント

・特定JVの場合、企業名称の下に企業体名称が表示されます。
 企業ID 120000010003200
 企業名称 工事〇〇1テスト業者(株)
 企業体名称 JV参加工事〇〇1テスト業者(株)

(5)「競争参加資格確認申請書」が発注者に提出されると、 「競争参加資格確認申請書受信確認通知」が表示されます。

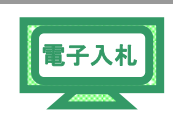

《競争参加資格確認申請書受信確認通知》画面で、【印刷】ボタンをクリックします。

| ● Itery/1082231123/doid/corpter/ED:Controller%peVersion=14         ●           MCCRCOPE<br>Boress         Controller%peVersion=14         Controller%peVersion=14         ●           MCCRCOPE<br>Boress         Controller%peVersion=14         Controller%peVersion=14         Image: Controller%peVersion=14         Image: | CALS/EC - Windows L                                                                                                    | nternet Explorer                                                             |                                                                                                    |                                              |             |             |
|----------------------------------------------------------------------------------------------------|----------------------------------------------------------------------------------------------------|------------------------------------------------------------------------------|----------------------------------------------------------------------------------------------------|----------------------------------------------|-------------|-------------|
| MCSCOPE<br>BY ALLOY 2576<br>World Constructions       2011年00月12日 155473)       CALSIEC 電子入机システム       Col         ● 第3人もシステム       ● 120000010003200       ● 120000010003200       ● 120000010003200       ● 120000010003200         ● 第3度集件機構       ● 2011年02月12日 155473)       ● 120000010003200       ● 120000010003200       ● 12000001003200         ● 第3度集件操作       ● 120000010003200       ● 12000010003200       ● 1200001003200       ● 1200001003200         ● 二、日本       ● 12000101003200       ● 12000101721 集番       ● 12000101721 集番       ● 12000101721 集番         ● 2 登録者情報       ● 2 登録者情報       ● 12000101721 集番       ● 12000101721 集番       ● 12000101721 集番         ● 2 登録者情報       ● 120001721 集番       ● 120001721 集番       ● 120001721 集番       ● 120001721 集番         ● 2 登録者情報       ● 120001721 集番       ● 120001721 集番       ● 120001721 集番       ● 120001721 集番         ● 2 登録者情報       ● 2 120000001 180118010000100010-00       ● 12000001 180118010000100010-00       ● 120000001 1801180100001000010-00         ● 回線を行ってから、 興速業件一覧       ● 回線を行ってから、 興速業件一覧       ● 120000001       ● 12000000000000000000000000000000000000                                                                                                    | @ http://10.83.234.128/ebidAc                                                                                          | cepter/EbController?jreVersion=14                                            |                                                                                                    |                                              |             | ~           |
| Ver.5.0     電子札払込子ム     ヘルプ     新聞い会せ       ・ 照高案件検索     企業ID     12000001000200     企業本     小グロ       ・ 照道案件一定     ・ 近季〇〇1ラスト業者     ・ ジック加     ・ ジック加       ・ ス札状況一定     ・ ジック加     ・ ジック加       ・ ス札状況一定     ・ ジック加     ・ ジック加       ・ ス札状況一定     ・ ジャク・ジャク・     ・ ジャク・       ・ ストック     ・ ジャク・     ・ ジャク・       ・ ストック     ・ ジャク・     ・ ジャク・       ・ ストック     ・ ジャク・     ・ ジャク・       ・ ストック     ・ ジャク・     ・ ジャク・       ・ ストック     ・ ジャク・     ・ ジャク・       ・ ストック     ・ ジャク・     ・ ジャク・       ・ ストック     ・ ジャク・     ・ ジャク・       ・ ストック     ・ ジャク・     ・ ジャク・       ・ ストック     ・ ジャク・     ・ ジャク・                                                                                                    | JACIC/SCOPE<br>電子入札コアシステム<br>Electronic Bidding Core System                                                            |                                                                              | 2011年02月12日 15時47分                                                                                                    | CALS/EC 電子入札システム                             |             | Ø           |
| <ul> <li>○ 筋易素件検索</li> <li>○ 盗菜件検索</li> <li>○ 違案件 理</li> <li>○ ふれ状況一覧</li> <li>○ 公共作型</li> <li>○ 公共作型</li> <li>○ 公共作型</li> <li>○ 公共作型</li> <li>○ 公共作型</li> <li>○ 公共作型</li> <li>○ 公共作型</li> <li>○ 公共作型</li> <li>○ 公共作型</li> <li>○ 公共作型</li> <li>○ 公共作型</li> <li>○ 公共作型</li> <li>○ 公共小社</li> </ul>                                                                                                    | Ver. 5,0                                                                                                    | 電子入村                                                                         | レシステム                                                                                                    |                                              | へルプ         | お問い合せ       |
| 日期         調達案件一覧           ページが表示されました         □         ● パンターネット         100% * .                                                                                                    | <ul> <li>● 簡易案件検索</li> <li>● 簡易案件検索</li> <li>● 調達案件一覧</li> <li>● 入札状況一覧</li> <li>● 登録者情報</li> <li>● 保存データ表示</li> </ul> | 全天大都<br>企業ID<br>企業名称<br>企業体名称<br>代表者氏名<br>調連案件番号<br>調建案件番号<br>調建案件名称<br>申請日時 | 120000010003200     エ事○1テスト業者     (株)     スタの1テスト業者     (株)     エ事の相     武章の1テスト業者     (株)     正事 一相     武章令加資格確認申請書は下記の     議争参加資格確認申請書は下記の     120000001180118040020100010-00      建設工事○○1     平成23年02月12日15時47分 | 請書受信確認通知<br>)内容で正常に送信されました。<br>覧ボタンを押下してください | <b>~</b> #3 | お聞い合せ       |
| ページが表示されました □ ● インターネット 電100% ・                                                                                                    |                                                                                                    |                                                                              | EDAN                                                                                                    | 調達案件一號                                       |             |             |
|                                                                                                    | ページが表示されました                                                                                                    |                                                                              |                                                                                                    | <ul> <li>回</li> <li>● 化水</li> </ul>          | -ネット        | € 100% · .; |

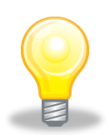

## ワンポイント

・「競争参加資格確認申請書受信確認通知」は、「競争参加資格確認申請書」の送信が 正常に行われた証拠の書類となります。 (6) 印刷用の画面が表示されます。

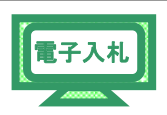

Step 1 ツールバーの【印刷】ボタンをクリックして印刷します。

Step 2 印刷結果を確認し、画面右上の【×】ボタンをクリックし、画面を閉じます。

| Che Step 1              | 128/ebidAccepter/ebidmlit/jsp/common14/headerMenuAccepter.jsp - Windows Internet Explorer |                                          |          |  |  |
|-------------------------|-------------------------------------------------------------------------------------------|------------------------------------------|----------|--|--|
| 👻 http://10.83.234.128/ | in oncceper/html/blan                                                                     | khmi<br>- 월, 생                           | Step 2   |  |  |
|                         | 企業ID                                                                                      | 120000010003200                          | ~        |  |  |
|                         | 企業名称                                                                                      | 工事〇〇1テスト業者<br>〈株〉                        |          |  |  |
|                         | 企業体名称                                                                                     | JV参加<br>工事〇〇1テスト業者<br>(株)                |          |  |  |
|                         | 代表者氏名                                                                                     | 工事 一 練                                   |          |  |  |
|                         |                                                                                           | 競争参加資格確認申請書受信確認通知                        |          |  |  |
|                         |                                                                                           | 競争参加資格確認申請書は下記の内容で正常に送信されました。            |          |  |  |
|                         | 調達案件番号<br>調達案件名称                                                                          | 12000001180118040020100010-00<br>建設工事〇〇1 |          |  |  |
|                         | 申請日時                                                                                      | 平成23年02月12日 15時47分                       |          |  |  |
|                         |                                                                                           |                                          |          |  |  |
|                         |                                                                                           |                                          |          |  |  |
|                         |                                                                                           |                                          |          |  |  |
|                         |                                                                                           |                                          |          |  |  |
|                         |                                                                                           |                                          |          |  |  |
|                         |                                                                                           |                                          |          |  |  |
| ページが表示されました             |                                                                                           | <u></u>                                  | 🔍 100% 🔫 |  |  |

(7)《競争参加資格確認申請書受信確認通知》画面に戻ります。

【調達案件一覧】ボタンをクリックします。

| CALS/EC - Windows I                                                                                                    | nternet Explorer                        |                                                                                                    |                              |             |          |
|----------------------------------------------------------------------------------------------------|-----------------------------------------|----------------------------------------------------------------------------------------------------|------------------------------|-------------|----------|
| 🖉 http://10.83.234.128/ebidAc                                                                                               | cepter/EbController?jreVersion=14       |                                                                                                    |                              |             | ~        |
| JACIC/SCOPE<br>電子入札コアシステム<br>Electronic Bidding Core System                                                                 |                                         | 2011年02月12日 15時47分                                                                                                    | <b>CALS/EC</b> 電子入札システム      |             | Ø        |
| Ver. 5,0                                                                                                    | 電子入村                                    | レシステム                                                                                                    |                              | ヘルプ         | お問い合せ    |
| <ul> <li>Ver.5.0</li> <li>簡易案件核素</li> <li>調達案件検索</li> <li>調達案件一覧</li> <li>入札状況一覧</li> <li>登録者情報</li> <li>保存データ表示</li> </ul> | ▲ 業入利<br>企業ID<br>企業名称<br>企業体名称<br>代表者氏名 | 1200000010003200      1本○○1テスト業者     (林)      い参加      1本○○01テスト業者     (林)      工事 一様      競争参加資格確認申請書は下記      競争参加資格確認申請書は下記      120000001180118040020100010-00      建設工事○○1      平成23年02月12日15時47分      印刷を行ってから、調達案件- | 2請書受信確認通知<br>D内容で正常に送信されました。 | <b>∧</b> ₩3 | お聞い合せ    |
|                                                                                                    |                                         | EDUA                                                                                                    | 調達案件一覧 )                     |             |          |
| ページが表示されました                                                                                                    |                                         |                                                                                                    | 🔲 🔒 125                      | -ネット        | 🔍 100% 👻 |

第3章 1-10

(8)《調達案件一覧》画面が表示されます。

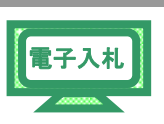

「競争参加資格確認申請書」の提出が完了すると、《提出》に【表示】ボタンが 表示されます。

右上の【×】ボタンをクリックし、画面を閉じます。

| CALS/EC - Windows                                                  | Internet Explorer                                                                                                    |                                             |
|--------------------------------------------------------------------|----------------------------------------------------------------------------------------------------|---------------------------------------------|
| 🖉 http://10.83.234.128/ebidAc                                      | ccepter/EbController?jreVersion=14                                                                                                    |                                             |
| JACIC/SCOPE<br>電子入札コアシステム<br>Electronic Bidding Core System        | 2011年02月12日 15時47分 CALS/EC 電子入札システム                                                                                                    | Ø                                           |
| Ver. 5.0                                                           | 電子入札システム                                                                                                    | ヘルプ お問い合せ                                   |
| <ul> <li>簡易案件検索</li> <li>調達案件検索</li> </ul>                         | 調達案件一覧                                                                                                    |                                             |
| <ul> <li>         ・ 調達案件一覧         ・         ・         ・</li></ul> | 企業ID 1200000010003200<br>住所 木更津市瀬見○-○<br>企業名称 工事○○1テスト業者(株)<br>代表者氏名 丁事 -                                                                                                    | 表示案件 1-1<br>全案件数 1<br>④ 1 )                 |
| ○保存データ表示                                                           | 案件表示顺序 [案件番号                                                                                                    | 最新表示<br>最新更新日時 2011.02.12 15:47             |
|                                                                    | 調注文件銘板         黄手多加支接種型申述/         受預確認/           ●<br>日<br>日<br>日         入北方式         予加表明者/広麦調者         提出         現出         現出         見提         再提出         受付票         提出         再提出         受付票         提出         再提出         受付票         提出         目         日         日 <t< th=""><th>技術提案書/技術資料<br/>立業<br/>ブロパ<br/>二 再提出 受付票 通知書 ディ</th></t<> | 技術提案書/技術資料<br>立業<br>ブロパ<br>二 再提出 受付票 通知書 ディ |
|                                                                    | 1 <u>建設工事() 一般競争入礼(標</u> 表示)<br>1 進型)                                                                                                    | 変更                                          |
|                                                                    |                                                                                                    | 表示案件 1-1<br>全案件数 1                          |
|                                                                    |                                                                                                    | <b>1</b>                                    |
|                                                                    |                                                                                                    |                                             |
|                                                                    |                                                                                                    |                                             |
| ページが表示されました                                                        | <br>[1]                                                                                                    | য−ネット 🔍 100% 👻                              |

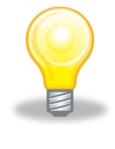

# ワンポイント

・一度提出した申請書等に誤りを発見し、再提出し直したい場合は、入札執行部署へ 電話でご相談ください。 3.1.4 競争参加資格確認申請書受付票の受理 参加資格確認申請を行うと、発注者から「競争参加資格確認申請書受付票」が

送信されます。

(1)《調達案件一覧》画面に参加申請した調達案件を表示します。

※《調達案件一覧》画面の表示手順は、「3章 3.1.2 案件状況の確認」の(1)~(8) の手順を参考にしてください。

電子入札

参加申請した調達案件の《競争参加資格確認申請/参加表明書/技術資料》の 《受付票》にある【表示】ボタンをクリックします。

| CALS/EC - Windows                              | Internet Explorer                                                                                                    |                                                                |
|------------------------------------------------|----------------------------------------------------------------------------------------------------|----------------------------------------------------------------|
| http://10.83.234.128/ebid#                     | Accepter/EbController?preVersion=14                                                                                                    |                                                                |
|                                                | 2012年02月11日 11時48分 CALS/EC 電子入札システム                                                                                                    | (                                                              |
|                                                | 入礼情報サービス 電子入札システム 検証機能 説明要求                                                                                                    | ヘルプ お問い合                                                       |
| 簡易案件検索                                         | 調達案件一覧                                                                                                    |                                                                |
| 調達案件検索<br>調達案件一覧<br>入札状況一覧<br>登録者情報<br>保存データ表示 | 調連根閣(部局)県土整備部       企業ID     120000010021200       住所     長生郡長生村金田2695       企業名称     工事○○3テスト業者(未)       代表者氏名     工事○○3テスト業者(未表者)       案件表示順序     案件番号       ● 算順     最新更新日時       「見速案件教授     人北方式       御     正は案の全会                                                                                                    | 表示案件 1-1<br>全案件数 1<br>全 1 》<br>最新表示<br>2012.02.11 11:48<br>始次时 |
|                                                | 空         ション         ション <td>変更</td> | 変更                                                             |
|                                                |                                                                                                    | 表示案件 1-1<br>全案件数  1                                            |
|                                                |                                                                                                    | 1                                                              |
|                                                |                                                                                                    | <b>100%</b>                                                    |

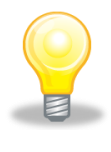

## ワンポイント

・発注者から「競争参加資格確認申請書受付票到着のお知らせ」メールが発行されます。

(2) 《競争参加資格確認申請書受付票》画面が表示されます。

【印刷】ボタンをクリックします。

| CALS/EC - Windows            | Internet Explorer                                                                       |       |
|------------------------------|-----------------------------------------------------------------------------------------|-------|
| 🖉 http://10.83.234.128/ebidA | Accepter/EbController?yreVersion=14                                                     | ~     |
|                              | 2012年02月10日 17時36分 CALS/EC 電子入札システム                                                     | Ø     |
|                              | 入札情報サービス 電子入札システム 検証機能 説明要求 ヘルプ あ聞                                                      | い合せ   |
| · 簡易案件検索                     | 平成24年02月10日                                                                             |       |
| ○ 調達案件検索                     | 企業ID: 120000010021200 千葉県                                                               |       |
|                              | 企業名称: 工事〇〇3テスト業者(株) 知事                                                                  |       |
| ○ 調達案件一覧                     | 代表者氏名: 工事〇〇3テスト業者代表者 様 担当官 太郎                                                           |       |
| • 入札状況一覧                     | 競争参加資格確認申請書受付票                                                                          |       |
| の 登録者情報                      |                                                                                         | 10.51 |
| ○ 保存データ表示                    | 下記の調達案件について下記の日時に受領致しました。                                                               |       |
|                              | E.                                                                                      |       |
|                              | 受領番号: 120000001180118040020110001001100000003<br>期诸案件番号: 120000001180118040020110001-00 |       |
|                              | 調達案件名称:建設工事〇〇1                                                                          |       |
|                              | 受付日時: 平成24年02月10日 17時26分                                                                |       |
|                              | 印刷 保存 戻る                                                                                |       |
|                              |                                                                                         |       |
|                              |                                                                                         |       |
| ページが表示されました                  | জ্ 100 😌 ৫১৬–৯৬৮ 🔍 🕄                                                                    | 1% -  |

(3) 印刷用の画面が表示されます。

 Step 1
 ツールバーの【印刷】ボタンをクリックして印刷します。

 Step 2
 印刷結果を確認し、画面右上の【×】ボタンをクリックし、画面を閉じます。

| be Step 1 28 (abide center (abidmit (isp /common 14 /beader Menue) | ccenter isn - Windows Internet Evplorer |
|--------------------------------------------------------------------|-----------------------------------------|
| http://1082234128/_shAcce_er/html/blank.html                       |                                         |
| '♠ @ - ₪ ⊟ D-@-@-#.4                                               | Step 2                                  |
|                                                                    |                                         |
|                                                                    | 平成24年02月10日                             |
| 企業ID: 120000010021200                                              | 千葉県                                     |
| 企業名称: 工事〇〇3テスト業者(株)                                                | 知事                                      |
| 代表者氏名: 工事〇〇3テスト業者代表者 様                                             | 担当官 太郎                                  |
| 競争参加資格確認                                                           | 中請書受付票                                  |
| 下記の調達案件について下記の                                                     | カ日時に受領致しました。                            |
| 82.                                                                |                                         |
| 受領番号: 12000                                                        | 00001180118040020110001001100000003     |
| 調達案件番号: 12000                                                      | 00001180118040020110001-00              |
|                                                                    | 工事〇〇1                                   |
| 受付日時:平成2                                                           | 24年02月10日17時26分                         |
|                                                                    |                                         |
|                                                                    |                                         |
|                                                                    |                                         |
|                                                                    |                                         |
|                                                                    |                                         |
|                                                                    |                                         |
|                                                                    |                                         |
|                                                                    |                                         |
|                                                                    |                                         |
|                                                                    |                                         |
|                                                                    |                                         |
|                                                                    |                                         |
| 2が表示されました                                                          | ▲ インターネット € 100% ・                      |

(4)《調達案件一覧》画面に戻ります。

画面右上の【×】ボタンをクリックし、画面を閉じます。

| ALS/EC - Windows<br>tn://1083234128/ebid4 | Internet Explorer | rsion=14        |         |                     |        |     |              |                 |      |               |          |                  |
|-------------------------------------------|-------------------|-----------------|---------|---------------------|--------|-----|--------------|-----------------|------|---------------|----------|------------------|
| (p) / 10.00.20 / 12.00 00101              |                   |                 |         |                     |        |     |              |                 |      |               |          | 6                |
|                                           |                   |                 | 20      | 12年02月11日           | 11時48分 | •   | ALS/EC       | 電士人             | 札ンスフ | -4            |          | Q                |
|                                           | 入札情報サービス          | 3 電子入札          | システム    | 検証機能                | 明要求    |     |              |                 |      |               | ヘルプ      | お問い合け            |
| 簡易案件検索                                    |                   |                 |         | 調達                  | 案件一    | 覧   |              |                 |      |               |          |                  |
| 調達案件検索                                    | 調達機関(部局) 県        | 土整備部            |         |                     |        |     |              |                 |      |               |          |                  |
| 调達案件一覧                                    | 企業ID              | 1200000010      | 021200  |                     |        |     |              |                 |      |               | 表示到      | 案件 1−1<br>+ ≝# 1 |
| 2 +1 +1+1/2 (22                           | 住所                | 長生郡長生村          | 1金田2695 |                     |        |     |              |                 |      |               | 土衆日      | TRX              |
| <b>八礼认</b> 流一覧                            | 企業名称              | 工事003テ          | スト業者(株) |                     |        |     |              |                 |      |               |          | 01 🕑             |
| 登録者情報                                     | 代表者氏名             | 工事003テ          | スト業者代表者 | ŧ.                  |        |     |              |                 |      |               | 是如       | ( <b>*</b> -     |
| 呆存データ表示                                   |                   |                 |         | 昇順                  |        |     |              |                 |      |               | <u> </u> |                  |
|                                           | 关叶衣示顺序   关叶·      | 曲方              | 0       | B& MA               |        |     |              |                 | 最新   | 更新日時          | 2012.02  | .11 11:48        |
|                                           |                   |                 | ***     | 29-10 De =R do =+ / |        |     | 00 === /     |                 | -    | en weeren     |          | a second         |
|                                           | 調速案件皆報            |                 | 参加表明    | 【一味日午日)<br>月書/技術资料  |        | 提出意 | 망력경송<br>명력경송 |                 | 技    | 省提案書:         | /技術資料    | 企業               |
|                                           | ● 到速案件名符          | 人化方式            | 提出 再提   | 出 受付票 通知            | 1 通知者  | 提出  | 再提出          | 受付票             | 提出   | 再提出           | 受付票 通知:  | - 74A<br>- 74    |
|                                           | 5 <b>1</b>        | (人)(本) (日本)     |         |                     |        |     |              | P. P. STONE CO. |      | Sector Sector |          |                  |
|                                           |                   | 一般競爭入礼(標<br>準型) | 表示      | 表示                  |        |     |              |                 |      |               |          | 変更               |
|                                           |                   |                 |         |                     |        |     |              |                 |      |               | 表示<br>全案 | 案件 1-1<br>件数 1   |
|                                           |                   |                 |         |                     |        |     |              |                 |      |               |          | 1                |
|                                           |                   |                 |         |                     |        |     |              |                 |      |               |          |                  |
|                                           |                   |                 |         |                     |        |     |              |                 |      |               |          |                  |
|                                           |                   |                 |         |                     |        |     |              |                 |      |               |          |                  |
|                                           |                   |                 |         |                     |        |     |              |                 |      |               |          |                  |
|                                           |                   |                 |         |                     |        |     |              |                 |      |               |          |                  |
|                                           |                   |                 |         |                     |        |     |              |                 |      |               |          |                  |
|                                           |                   |                 |         |                     |        |     |              |                 |      |               |          |                  |
|                                           |                   |                 |         |                     |        | _   | _            |                 | _    | _             |          |                  |

電子入札

- 3.1.5 競争参加資格確認通知書の受理 参加資格確認が終了すると、発注者から「競争参加資格確認申請書通知書」が送信 されます。
  - 3.1.5.1 資格ありの場合
  - (1)《調達案件一覧》画面に参加申請した調達案件を表示します。

※《調達案件一覧》画面の表示手順は、「3章 3.1.2 案件状況の確認」の(1)~(8) の手順を参考にしてください。

参加申請した調達案件の《競争参加資格確認申請/参加表明書/技術資料》の 《通知書》にある【表示】ボタンをクリックします。

| CALS/EC - Windows Int           | ternet Explorer             |                                       |                      |          |                  |              |                     |
|---------------------------------|-----------------------------|---------------------------------------|----------------------|----------|------------------|--------------|---------------------|
| @ http://10.83.234.128/ebidAcce | pter/EbController?jreVersio | n=14                                  |                      |          |                  |              | ×                   |
|                                 |                             |                                       | 012年02月11            | 日 11時48分 | CALS/EC          | 電子入札システム     | ø                   |
|                                 | 入札情報サービス                    | 電子入札システム                              | 檢証機能                 | 説明要求     |                  |              | ヘルプ お問い合せ           |
| ○ 簡易案件検索                        |                             |                                       | 調                    | 達案件一覽    | ŧ.               |              |                     |
| ○ 調達案件検索                        | 調連機関(部局) 県土                 | 整備部                                   |                      |          |                  |              | 主二字件 1-1            |
| <ul> <li>□ 調達案件一覧</li> </ul>    | 企業ID                        | 1200000010021200                      |                      |          |                  |              |                     |
| <ul> <li>入札状況一覧</li> </ul>      | 住所 企業 名称                    | 長生郡長生村金田2695                          |                      |          |                  |              | 1 🕟                 |
| · 登録者情報                         | 代表者氏名                       | 工事〇〇3テスト業者代表                          | ,<br>長者              |          |                  |              |                     |
| ○ 保存データ表示                       | 安休主干顺庆 安休希导                 |                                       | ◉ 昇順                 |          |                  |              | 最新表示                |
|                                 | *#***                       | · · · · · · · · · · · · · · · · · · · | ○ β皐川順               |          |                  | 最新更新目時       | 2012.02.11 11:48    |
|                                 | 到过案件情報                      |                                       | 加资格確認申請。<br>6明書/技術资料 | /        | 受領確認/<br>提出意思確認書 | 技術型案書/1      | 技術資料 企業             |
|                                 | 番<br>司建案件名符                 | 大化の長 豊出 再                             | 提出 受付票 词             | ina ina  | 提出 再提出 5         | 受付票 提出 再提出 务 | 2付票 通知書 テイ          |
|                                 | 1 <u>建設工事〇〇</u> → #<br>1    | 25競争入札(標<br>準型) 表示                    | 表示                   | 表示)      |                  |              | 変更                  |
|                                 |                             |                                       |                      |          |                  |              | 表示案件 1-1<br>全案件数  1 |
|                                 |                             |                                       |                      |          |                  |              | 1 🕑                 |
|                                 |                             |                                       |                      |          |                  |              |                     |
|                                 |                             |                                       |                      |          |                  |              |                     |
|                                 |                             |                                       |                      |          |                  |              |                     |
|                                 |                             |                                       |                      |          |                  |              |                     |
|                                 |                             |                                       |                      |          |                  |              |                     |
|                                 |                             |                                       |                      |          |                  |              |                     |
|                                 |                             |                                       |                      |          | 1                | 😝 インターネット    | <b>@ 100%</b> -     |

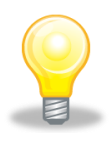

## ワンポイント

・発注者から「競争参加資格確認通知書到着のお知らせ」メールが発行されます。

(2) 《競争参加資格確認通知書》画面が表示されます。

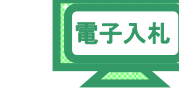

【印刷】ボタンをクリックします。

| CALS/EC - Windows I                                                       | nternet Explorer                                                           |           |            |
|---------------------------------------------------------------------------|----------------------------------------------------------------------------|-----------|------------|
| ///10.83.234.128/ebidAc                                                   | cepter/EbController?jreVersion=14                                          |           | ×          |
| JACIC/SCOPE<br>電子入札コアシステム<br>Electronic Bidding Core System               | 2011年02月07日 14時01分 CALS/EC 電子入札システム                                        |           | Ø          |
| Ver. 5.0                                                                  | 電子入札システム                                                                   | へルプ       | お問い合せ      |
| ○ 簡易案件検索                                                                  |                                                                            | 平成23年02,  | 月07日       |
| ○ 調達案件検索                                                                  | 競争参加資格確認通知書                                                                |           |            |
| <ul> <li>· 調達案件一覧</li> <li>· 入札状況一覧</li> </ul>                            | 企業ID: 1200000010003200 千葉県<br>企業名称:工事〇〇1テスト業者(株) 知事<br>代表者氏名:工事 一 様 担当官 太郎 |           |            |
| <ul> <li>         ・登録者情報         ・<br/>・保存データ表示         ・     </li> </ul> | 先に申請のあった下記の調達案件に係わる競争参加資格について、下記の通り確認した                                    | ので、通知します。 |            |
|                                                                           | ād                                                                         |           |            |
|                                                                           | 通知書番号: 120000001180118040020100015002000010002                             |           |            |
|                                                                           | ム合ロ・ 〒約23年92月00日<br>調達案件番号: 120000001180118040020100015-00                 |           |            |
|                                                                           | 調達案件名称: 建設工事〇〇1                                                            |           |            |
|                                                                           | 入札開始日時: 平成23年02月07日 14時21分                                                 |           |            |
|                                                                           | 入札書提出締切日時: 平成23年02月07日 15時00分                                              |           |            |
|                                                                           | 内訳書開封予定日時: 平成23年02月07日 15時01分                                              |           |            |
|                                                                           | 開札予定日時:平成23年02月07日15時10分                                                   |           |            |
|                                                                           | 競争参加資格⊘有無: 有<br>理由または条件: ○○○○○○○○○○                                        |           |            |
|                                                                           | 内駅書の提示: 000000000000000000000000000000000000                               |           |            |
|                                                                           | 印刷 保存 戻る                                                                   |           |            |
|                                                                           |                                                                            |           | ×          |
|                                                                           |                                                                            |           |            |
| ページが表示されました                                                               | 日本                                                                         | <u> </u>  | 🔍 100% 🔻 👖 |

(3) 印刷用の画面が表示されます。

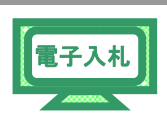

Step 1 ツールバーの【印刷】ボタンをクリックして印刷します。

Step 2 印刷結果を確認し、画面右上の【×】ボタンをクリックし、画面を閉じます。

| Chttp Step 1 8/ebidAccepter/ebidmlit/jsp/common14/headerMenuAc | cepter.jsp - Windows Internet Explorer |        |
|----------------------------------------------------------------|----------------------------------------|--------|
| http://10.83.234.128/webAccepter/html/blank.html               | Utep 2                                 | ×      |
| 🚖 🏟 🐴 • 🗟 • 👼 • 📴 • 🕼 • 🚱 • 🕮 🚳                                |                                        |        |
|                                                                | 正式22年02月07日                            | ~      |
| <b>競争</b> 参加资格网                                                | 客 <b>河涌</b> 知建                         |        |
|                                                                |                                        |        |
| 企業ID: 120000010003200                                          | 千葉県                                    |        |
| 企業名称: 工事〇〇1テスト業者(株)                                            | 知事                                     |        |
| 代表者氏名:工事 一 様                                                   | 担当官 太郎                                 |        |
| 先に申請のあった下記の調達案件に係わる競争参加資格                                      | について、下記の通り確認したので、通知します。                |        |
| 記                                                              |                                        |        |
| 通知書番号: 1200000011801180400                                     | 20100015002000010002                   |        |
| 公告日: 平成23年02月06日                                               |                                        |        |
| 調達案件番号: 1200000011801180400                                    | 20100015-00                            |        |
| 調達案件名称: 建設工事〇〇1                                                |                                        |        |
| 入札開始日時: 平成23年02月07日 14時                                        | 专21分                                   |        |
| 入札書提出締切日時: 平成23年02月07日 15時                                     | 900分                                   |        |
| 内訳書開封予定日時: 平成23年02月07日 15時                                     | 初1分                                    |        |
| 開札予定目時: 平成23年02月07日 15時                                        | 寺10分                                   |        |
| 競争参加資格の有無: 有                                                   |                                        |        |
| 理由または条件: 0000000000                                            |                                        |        |
| 内訳書の提示: 000000000                                              |                                        |        |
| VE提案に基づく入札の可否: 可                                               |                                        |        |
| 理由または条件: 000000000                                             |                                        |        |
|                                                                |                                        |        |
|                                                                |                                        |        |
|                                                                |                                        |        |
|                                                                |                                        |        |
|                                                                |                                        |        |
|                                                                |                                        |        |
|                                                                |                                        |        |
|                                                                |                                        |        |
|                                                                |                                        |        |
|                                                                |                                        | 1      |
| ページが表示されました                                                    | 😜 インターネット 🔍                            | 100% - |

(4)《調達案件一覧》画面に戻ります。

画面右上の【×】ボタンをクリックし、画面を閉じます。

| 2012年02月11日 11時46分       CALS/EC 電子入札システム       後知 後知 多本       ヘルブ         2 筋易素件検索       -       -       -       -       -       -       -       -       -       -       -       -       -       -       -       -       -       -       -       -       -       -       -       -       -       -       -       -       -       -       -       -       -       -       -       -       -       -       -       -       -       -       -       -       -       -       -       -       -       -       -       -       -       -       -       -       -       -       -       -       -       -       -       -       -       -       -       -       -       -       -       -       -       -       -       -       -       -       -       -       -       -       -       -       -       -       -       -       -       -       -       -       -       -       -       -       -       -       -       -       -       -       -       -       -       -       -       -       -       -                                                                                                    | 人ルブ お問い<br>表示案件1-1<br>全案件数 1<br>31<br>最新表示   | 1974<br>•  | ALS/EC 電子入札: | <sub>時48分</sub> CALS/E<br>目臺來<br>14一覧 | 2012年02月1<br>※ステム 検証機能<br>詐 | ス 電子入札シ<br>B+整備部 | 入札情報サービス    |
|----------------------------------------------------------------------------------------------------|----------------------------------------------|------------|--------------|---------------------------------------|-----------------------------|------------------|-------------|
| A.4.情報サービス 電子入札システム 線証機能 説明要求       ヘルブ         2 前島案件検索       調達案件会案         2 前達案件機案       調達保閣(部局)県土整備部         2 調達案件一覧       企業ID         2 新建業件一覧       企業ID         2 私状況一覧       企業AL4220000001021200         2 公報者情報       企業AL42200000010021200         2 公報者情報       企業AL42200000010021200         2 公報者情報       企業AL42200000010021200         2 公報者情報       企業AL42200000010021200         2 公報者情報       工事のO357人主業者(林)         2 登録者情報       (大者氏名)         2 保存データ表示       ③ 日本         第(本存示 中美)       ③ 日本         2 保存方音       ○ 日本         1       2 注意介有名者         1       注意行名名         1       注意計算合         1       注意計算合         2 登録工業内名名       表示         2 登録工業内名名       2 日本         2 登録工業内名名       2 日本         2 登録工業内名名       2 日本         2 登録工業内名名       2 日本         2 登録工業内名名       2 日本         2 登録工業内名       2 日本         2 登録工業内名       2 日本         2 登録工業内名       2 日本         2 登録工業内名       2 日本         2 登録工業内名       2 日本         2 日本 <td< th=""><th>ルプ お聞い<br/>表示案件1-1<br/>全案件数 1<br/>4 1 日<br/>最新表示</th><th></th><th></th><th><sub>開要求</sub><br/>5件一覧</th><th>システム 検証機能</th><th>ス 電子入札シ<br/>B+整備部</th><th>入礼情報サービス</th></td<> | ルプ お聞い<br>表示案件1-1<br>全案件数 1<br>4 1 日<br>最新表示 |            |              | <sub>開要求</sub><br>5件一覧                | システム 検証機能                   | ス 電子入札シ<br>B+整備部 | 入礼情報サービス    |
| <ul> <li>         ・</li></ul>                                                                                                    | 表示案件 1-1<br>全案件数 1<br>1 日<br>最新表示            |            |              | 8件一覧                                  | 1.                          | 見十整備部            |             |
| 副連架件検索       副連架間(部局)県土整備部       表示         2 調達案件一覧       企業D       1200000010021200       まま         2 入札状況一覧       企業A称       1年の〇3テスト業者(株)       全業A称       生事〇〇3テスト業者(株)         2 登録者情報       代表者氏名       工事〇〇3テスト業者(株)       世       量数         2 保存データ表示       第(本表示規序)案件番号       ① 昇順       量数       量数         第(本表示規序)案件番号       ① 月順       全部支部日時       201202         第(本表示規序)案件番号       ① 月順       登録支部日時       201202         第(本表示規序)案件番号       ① 日前       登出       長新更新日時       201202         第(本表示規序)案件番号       ① 日前       2014       2014       2014         1       2(1た式       単型、再提出       条示       表示       表示       表示         1       2(2)       2(1)       再提出       条式       表示       表示       表示         1       2(2)       2(1)       素示       表示       表示       表示       表示       表示                                                                                                    | 表示案件 1-1<br>全案件数 1                           |            |              |                                       |                             | <b>見十整備部</b>     |             |
| 調達案件一覧     企業ID     120000010021200     表示       公札状況一覧     企業名称     工事〇〇3テスト業者(株)        登録者情報     代表者氏名     工事〇〇3テスト業者(株)        保存デーク表示     案(牛養寺)     ○月川       環境案件物権     ○月川     ○月川       環境案件物権     ○月川     ○月川       環境案件物権     ○月川     ○月川       夏辺     市道辺     ○月川       夏辺     市道辺     ○月川       夏辺     市道辺     ○月川       夏辺     市道辺     ○月川       夏辺     市道辺     ○月川       夏辺     市道辺     ○月川       夏辺     市道辺     ○月川       夏辺     市道辺     ○月川       夏辺     市道辺     ○月川       夏辺     市道辺     ○月       夏辺     市道辺     ○月       夏辺     市道辺     ○月       夏辺     市道辺     ○月       夏辺     市道辺     ○日       夏辺     市道辺     ○日       夏辺     市道辺     ○日       夏辺     三日     ○日       夏辺     三日     三日       夏辺     三日     三日       夏辺     三日     三日       夏辺     三日     三日       夏辺     三日     三日       夏辺     三日     三日                                                                                                    | 表示案件 1-1<br>全案件数 1<br>④ 1 ●<br>最新表示          |            |              |                                       |                             |                  | 調達機関(部局) 県台 |
| 加速化     正米1     正米1     正米1       入札状況一覧     企業名称     工事○○3テスト業者(株)     正米1       登録者情報     代表者氏名     工事○○3テスト業者(未)        保存データ表示     案件表示順序 案件番号     ● 昇順     ○ 屏順       ○ 済順     ○ 済順     ○ 済順       ● 泉道案件各者     ● 分加を明書/技術会社        ● 泉道案件名者     ○ 月順     ○ 済風間       ● 泉道案件名者     ○ 済風     ● 分加を明書/技術会社       ● 泉道案件名者     ○ 月前     ● 分加を明書/技術会社       ● 泉道案件名者     ○ 日本     ● 小田       ● 泉道案件名者     ○ 泉川     ○ 原川       ● 泉道案件名者     ○ 泉川     ● 小田       ● 泉道案件名者     ○ 泉川     ● 小田       ● 泉道案件名者     ○ 泉川     ○ 泉川       ● 泉道案件名者     ○ 泉川     ● 小田       ● 泉道案件名者     ○ 泉川     ● 小田       ● 泉道案件名者     ○ 泉川     ● 小田       ● 泉道案件名者     ○ 泉川     ● 小田       ● 泉道案件名者     ○ 泉川     ● 小田       ● 泉道     ● 小田     ● 小田       ● 泉道     ● 小田     ● 小田       ● 泉道     ● 小田     ● 小田       ● 泉道     ● 小田     ● 小田       ● 泉道     ● 小田     ● 小田       ● 泉道     ● 小田     ● 小田       ● 泉道     ● 小田     ● 小田       ● 泉道     ● 小田     ● 小田                                                                                                    | 至素仟级 Ⅰ 1 ● 最新表示                              |            |              |                                       | 21200                       | 12000001002      | 企業ID        |
| 入札状況一覧     企業名称     工事〇〇3〒スト業者(株)       企業名称     工事〇〇3〒スト業者(株)       企業名称     工事〇〇3〒スト業者(株)       代表者氏名     工事〇〇3〒スト業者(株)       (代表者氏名     工事〇〇3〒スト業者(株)       (日本)     (日本)       (日本)     (日本                                                                                                    | <ul> <li>1 </li> <li>最新表示</li> </ul>         |            |              |                                       | (余田2695                     | 長生郡長生村会          | 住所          |
| 登録者情報     代表者氏名     I事003テスト業者代表者     通知     通報       案件表示順序     案件表示     ● 昇加     ● 月加     ● 月加     ● 月加     ● 月加       ● 月は     ● 月加     ● 月加     ● 日本     ● 日本 <td>最新表示</td> <td></td> <td></td> <td></td> <td></td> <td>工事〇〇3テス</td> <td>企業名称</td>                                          | 最新表示                                         |            |              |                                       |                             | 工事〇〇3テス          | 企業名称        |
| 泉存データ表示     案件表示順序 案件番号     ● 昇順     ● 月順     ● 月順     ● 月順     ● 月順     ● 月回     ● 月回     ● 日回     ● 日回     ●                                                                                                    | 最新表示                                         |            |              |                                       | スト業者代表者                     | エ事〇〇3テス          | 代表者氏名       |
| 業件表示地理     案件番号     ● 昇順     ● 日     ● 日 <th< td=""><td></td><td></td><td></td><td></td><td>0.00</td><td></td><td></td></th<>                                                                                                 |                                              |            |              |                                       | 0.00                        |                  |             |
| 通过室件 許確         資金 多加交佈 電型/<br>多加及用者/人務交員         受許電型/<br>超出盘型幅型書         受許電型/<br>超出盘型幅型書         技術型室書/技術交員           會<br>日 建設工事()         入北方式         通知 商提出 受付素         通知 書         通知 書         運出         再提出 受付素         通知 書         通知 書         通知 書         通知 書         再提出 受付素         通知 書         通知 書         通知 書         通知 書         再提出 受付素         通知 書         第                                                                                                    | 2012 02.11 11:4                              | 最新更新日時     |              |                                       | ● 昇順                        | 番号               | 案件表示顺序 案件番  |
| 通数件数据         通数字参加交给端型中站/<br>参加支用者/技術交用         受供通話/<br>地出盘型端語者         受供通話/<br>地出盘型端語者         技術理協士         技術理協士         技術理協士         技術理協士         技術理協士         技術理協士         技術理協士         技術理協士         技術理協士         技術理協士         技術理協士         技術理協士         技術理協士         技術理協士         技術理協士         技術理協士         政術         通知         通知         通知         通知         通知         資源         受付素         通知         資源         受付素         通知         資源                                                                                                    |                                              |            |              |                                       |                             |                  |             |
| 入札方式     参加をりました     受付素     通知     通知     通用     通知     通用     通用     通用     通用     通用     通用     通用     通用     通用     通用     通用     通用     通用     通用     通用     通用     通用     通用     通用     通用     通用      通用     通用                                                                                                    | 波科 企業                                        | 技術提案書/技術   |              | 受领难思/                                 | 黄手参加资格確認中國                  |                  | 则速案件情報      |
| 要         與速金作名合         提出         再提出         受付素         通知者         提出         再提出         受付素         通知者         提出         再提出         交付素         通知者         提出         再提出         交付素         通知         通知者         推出         再提出         算提出         再提出         空付素         通知         通知         通知         通知         通知         通知         通知         通出         再提出         空付素         通知         空付素         通知         2         2         2         2         2         2         2         2         2         2         2         2         2         2         2         2         2         2         2         2         2         2         2         2         2         2         2         2         2         2         2         2         2         2         2         2         2         2         2         2         2         2         2         2         2         2         2         2         2         2         2         2         2         2         2         2         2         2         2         2         2         2         2 <th2< th="">         2         2         <th2< th=""></th2<></th2<>                | 70                                           |            |              |                                       | 参加表明書/技術式科                  | 入礼方式             |             |
| 1     建設工事○○○     一般競争入札(標本型)     表示     表示     表示     表示     表示       第     1     第     第     表示     表示     表示     表示                                                                                                    | 原 通知書 デイ                                     | 提出 再提出 受付到 | 再提出 受付票 担    | 通知書 提出 再提出                            | 提出 再提出 受付票                  |                  | 号 测速案件名称    |
| → □ □ □ □ □ □ □ □ □ □ □ □ □ □ □ □ □ □ □                                                                                                    | 変更                                           |            |              |                                       | 表示表示                        | 一般競争入札(標         | 1 建設工事○○ -  |
| 表示                                                                                                    |                                              |            |              | James and Concerned Association       |                             | ·*±/             | 1 <u>1</u>  |
| Ŷ                                                                                                    | 表示案件 1-                                      |            |              |                                       |                             |                  |             |
|                                                                                                    | 全案件数                                         |            |              |                                       |                             |                  |             |
|                                                                                                    |                                              |            |              |                                       |                             |                  |             |

#### 3.1.5.2 資格なしの場合

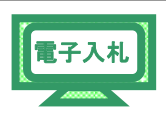

- (1)《調達案件一覧》画面に参加申請した調達案件を表示します。
  - ※《調達案件一覧》画面の表示手順は、「3章 3.1.2 案件状況の確認」の(1)~(8) の手順を参考にしてください。

参加申請した調達案件の《競争参加資格確認申請/参加表明書/応募調書》の 《通知書》にある【表示】ボタンをクリックします。

| CALS/EC - Windows I                                                                                                    | nternet Explorer                                                                                                    |                                                                                                  |
|----------------------------------------------------------------------------------------------------|----------------------------------------------------------------------------------------------------|--------------------------------------------------------------------------------------------------|
| 🙋 http://10.83.234.128/ebidAc                                                                                           | cepter/EbController?jreVersion=14                                                                                                    | ~                                                                                                |
| JACIC/SCOPE<br>電子入札コアシステム<br>Electronic Bidding Core System<br>Ver 50                                                   | 2011年02月07日 14時01分 CALS/EC 電子入札システム                                                                                                    | <b>O</b>                                                                                         |
| VCI.0,0                                                                                                    | 電子人札ジムテム ヘルプ                                                                                                    | <b>の回い</b> 日で                                                                                    |
| • 簡易案件検索                                                                                                    | 調達案件一覧                                                                                                    |                                                                                                  |
| <ul> <li>         調達案件検索         <ul> <li>                調達案件一覧                <ul> <li></li></ul></li></ul></li></ul> | 開き根閣(部局) 県土整備部         企業ID       120000010003200         住所       木夏津市潮見○・○         企業名称       工事○○1テスト業者(林)         代表者仮名       工事 -         案件表示順序       案件書号         ● 昇順       ○ 昇順         ○ 月順       ○ 月順         ○ 2000       ○ 日間         ● 3は案件銘梅       ○ 月順         ● 3は案件銘梅       ○ 月順         ● 3は案件名希       ○ 月順         ● 3は案件名各       ○ 日本         ● 3は案件名各       ○ 日本         ● 3は案件名各       ○ 日本         ● 3は案件名各       ○ 日本         ● 3は案件名各       ○ 日本         ● 3は案件名各       ○ 日本         ● 3は案件名各       ○ 日本 | 表示案件 1-1<br>全案件数 1<br>全案件数 1<br>通 1<br><u>最新表示</u><br>2011.02.07 14:01<br>あ文程<br>立た<br>プロバ<br>ライ |
|                                                                                                    | 1 建設工版OQ 一般競争入礼(襟 表示 表示 表示 表示 表示 表示 表示 表示 表示 表示 表示 表示 法 法 法 法                                                                                                    | 変更<br>表示案件 1-1<br>全案件数 1<br>1 0                                                                  |
| ページが表示されました                                                                                                    |                                                                                                    | € 100% +                                                                                         |

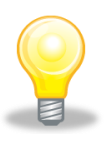

#### ワンポイント

・発注者から「競争参加資格確認通知書到着のお知らせ」メールが発行されます。

(2) 《競争参加資格確認通知書》画面が表示されます。

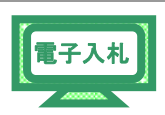

【印刷】ボタンをクリックします。

| C. Surger and the surger of the                             |                                                                                                    |                                     |                            |          |
|-------------------------------------------------------------|----------------------------------------------------------------------------------------------------|-------------------------------------|----------------------------|----------|
| @ http://10.83.234.128/ebidAcc                              | epter/EbController?jreVersion=14                                                                                 |                                     |                            | ~        |
| JACIC/SCOPE<br>電子入札コアシステム<br>Electronic Bidding Core System | 2011年02月09日 10時47分 <b>СА</b> Г                                                                                   | L <b>S/EC</b> 電子入札システム              |                            | Ø        |
| Ver.5.0                                                     | 電子入札システム                                                                                                    |                                     | へルプ                        | お問い合せ    |
| ○ 簡易案件検索                                                    | 競争参加資格確司                                                                                                    | 通知書                                 | 平成23年02月09                 | •8       |
| 9 調達菜件模案                                                    |                                                                                                    |                                     |                            |          |
| ○ 調達案件一覧                                                    | 企業ID: 1200000010003200<br>企業名称・工事○○1テフト業素(件)                                                                     | 十葉県<br>知事                           |                            |          |
| • 入札状況一覧                                                    | 代表者氏名: 工事 一 様                                                                                                    | 担当官 太郎                              |                            |          |
| <ul> <li>登録者情報</li> </ul>                                   | 先に申請のあった下記の調達案件に係わる競争参加資格につい                                                                                     | いて、下記の通り確認したの1                      | で、通知します。                   |          |
| の保存データ表示                                                    |                                                                                                    |                                     |                            |          |
|                                                             | 通知書番号: 12000000118011804002010<br>公告日: 平成23年02月08日<br>調達学体書号: 12000000118011804002010                            | 10016002000010001                   |                            |          |
|                                                             | 調達案件名称: 建設工事001                                                                                                  |                                     |                            |          |
|                                                             | 競争参加資格の有無: 無                                                                                                    |                                     |                            |          |
|                                                             | 資格なしの理由: 資格要件2を満たしてい                                                                                             | ないため。                               |                            |          |
|                                                             | VE提案に基づく入札の可否: 否                                                                                                 |                                     |                            |          |
|                                                             | 理由または条件: 資格要件 3 を満たしていり                                                                                          | ないため。                               |                            |          |
|                                                             | なお、競争参加資格がないと通知された方及びAF提案に基づく入札が否とう<br>た理由及びXE提案に基づく入札を否とした理由について説明を求めることが<br>までに 建設・不動産業課 へその旨を記録した書面を提出してください。 | 通知された方は、当職に対して競・<br>出来ます。この説明を求める場合 | 争参加資格がないと‼<br>よ、平成23年02月11 | 210<br>日 |
|                                                             | 印刷 保存                                                                                                    | 戻る                                  |                            | _        |
|                                                             |                                                                                                    |                                     |                            |          |
| ページが表示されました                                                 |                                                                                                    | 🔲 🔂 🔂 🔂 🔁                           | ネット                        | € 100% - |

(3) 印刷用の画面が表示されます。

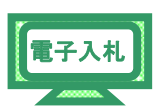

Step 1 ツールバーの【印刷】ボタンをクリックして印刷します。

Step 2 印刷結果を確認し、画面右上の【×】ボタンをクリックし、画面を閉じます。

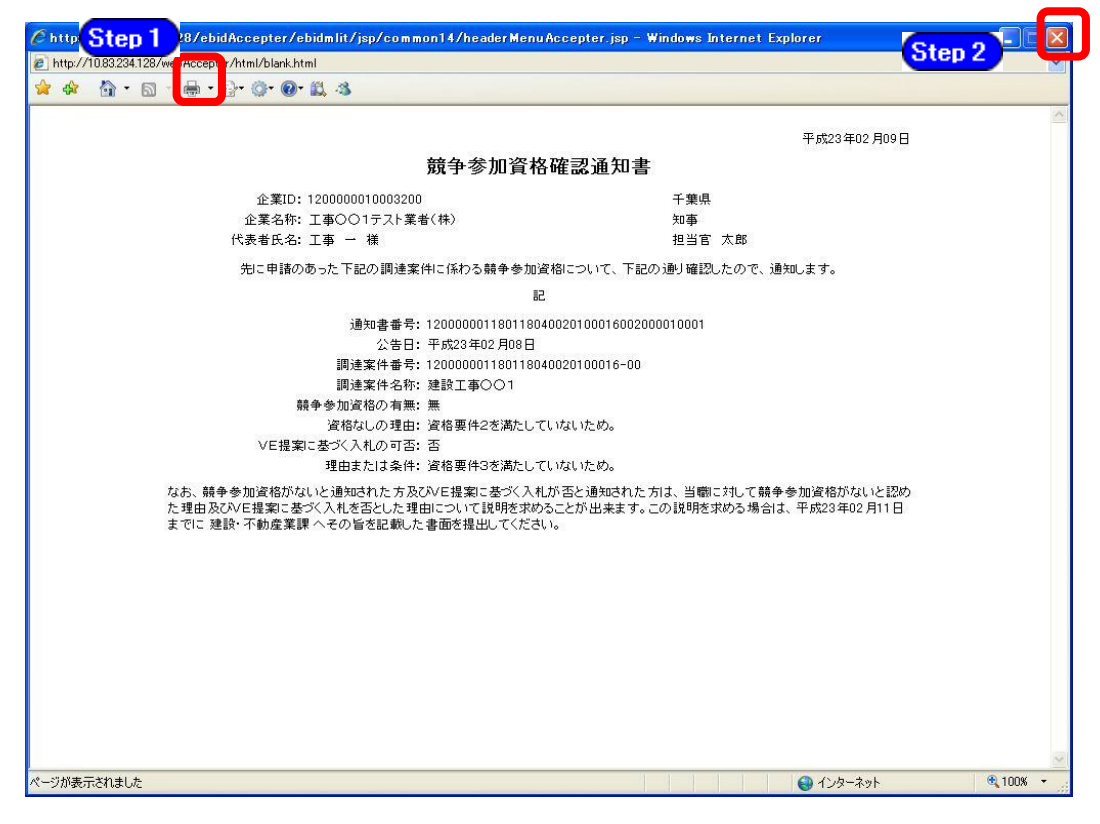

(4)《調達案件一覧》画面に戻ります。

画面右上の【×】ボタンをクリックし、画面を閉じます。

| CALS/EC - Windows Ir            | nternet Explorer          |                          |        |                                          |                        |             |             |      |        |     |            |       |            | 1         |                          |
|---------------------------------|---------------------------|--------------------------|--------|------------------------------------------|------------------------|-------------|-------------|------|--------|-----|------------|-------|------------|-----------|--------------------------|
| C http://10.83.234.128/ebid.4cc | cepter/EbController/jreVe | rsion=14                 |        | _                                        |                        | _           | _           |      |        |     |            | _     |            |           |                          |
|                                 |                           |                          |        |                                          |                        | 1日 11       | 時48分        | C    | ALS/EC | 電子入 | 札シス        | 7-L   |            |           | Ø                        |
|                                 | 入札情報サービ                   | ス 電子入札                   | システム   | 、検                                       | 証機能                    | 說日          | 用要求         | -    |        |     |            |       | ~          | ルプ        | お問い合せ                    |
| 0 節目家供 按赤                       |                           |                          |        |                                          | -                      | 田、辛辛        | = /I        | 6¢=  |        |     |            |       |            |           |                          |
| 简勿来计快系                          |                           |                          |        |                                          | ā                      | <b>月</b> 進系 | 14-         | 覓    |        |     |            |       |            |           |                          |
| ○ 調達案件検索                        | 調達機関(部局) 🥠                | 具土整備部                    |        |                                          |                        |             |             |      |        |     |            |       |            | まテ安       | (4.1_1                   |
| <ul> <li>調達案件一覧</li> </ul>      | 企業ID                      | 12000000100              | 021200 |                                          |                        |             |             |      |        |     |            |       |            | 衣 小 朱 全案件 | 世( <sup>二</sup> )<br>数 1 |
| ○ 入札状況一覧                        | 住所                        | 長生郡長生村                   | 1金田26  | 95                                       |                        |             |             |      |        |     |            |       |            |           |                          |
|                                 | 企業名称                      | 工事003元                   | スト業者・  | (株)                                      |                        |             |             |      |        |     |            |       |            |           |                          |
| • 登録者情報                         | 代表者氏名                     | 工事OO3テ.                  | スト業者   | 代表者                                      |                        |             |             |      |        |     |            |       |            | 最新書       | 長示                       |
| 0保存データ表示                        | 案件表示顺序 案件                 | 番号                       | ~      | ◎昇                                       | 順                      |             |             |      |        |     |            |       |            |           |                          |
|                                 |                           |                          |        | ○ Kậ                                     | 順                      |             |             |      |        |     | <b>厳</b> 罪 | 「更新日」 | 時 2        | 012.02.1  | 1 11:48                  |
|                                 | III A MARKE               | CONTRACTOR OF THE OWNER. | MI     | 1 (1) (1) (1) (1) (1) (1) (1) (1) (1) (1 | 16 W 22 P              | <u>*/</u>   |             | 受領   | 배왕/    |     |            |       |            | e 18      |                          |
|                                 | Dist with the             | 入礼方式                     | ø      | 加表明書                                     | /技術资                   | E           |             | 提出煮! | 방학량송   | _   |            |       | 47 JX 1872 | c (c)     | 企業                       |
|                                 | ● ■建案件名件                  |                          | 提出     | 再提出                                      | 受付票                    | 通知書         | 通知書         | 提出   | 再提出    | 受付票 | 撥出         | 再提出   | 受付票        | 通知書       | 71                       |
|                                 | 1 建設工事00                  | 一般競争入札(標                 | 表示     | Section of the                           | 表示                     | 表示          | - Martine - |      | 1.000  |     |            |       | 1.00       |           | 変更                       |
|                                 | '   <b>1</b>              | 準型)                      | Langer |                                          | Contract of the second |             |             |      |        |     |            | E.    | 122.9      |           |                          |
|                                 |                           |                          |        |                                          |                        |             |             |      |        |     |            |       |            | 表示案       | €件 1-1                   |
|                                 |                           |                          |        |                                          |                        |             |             |      |        |     |            |       |            | 全案件       | r 数 1                    |
|                                 |                           |                          |        |                                          |                        |             |             |      |        |     |            |       |            |           | )1 🕑 🕴                   |
|                                 |                           |                          |        |                                          |                        |             |             |      |        |     |            |       |            |           |                          |
|                                 |                           |                          |        |                                          |                        |             |             |      |        |     |            |       |            |           |                          |
|                                 |                           |                          |        |                                          |                        |             |             |      |        |     |            |       |            |           |                          |
|                                 |                           |                          |        |                                          |                        |             |             |      |        |     |            |       |            |           |                          |
|                                 |                           |                          |        |                                          |                        |             |             |      |        |     |            |       |            |           |                          |
|                                 |                           |                          |        |                                          |                        |             |             |      |        |     |            |       |            |           |                          |
|                                 |                           |                          |        |                                          |                        |             |             |      |        |     |            |       |            |           |                          |
|                                 |                           |                          |        |                                          |                        |             |             |      |        | 0   | インター       | ネット   |            |           | 100% -                   |